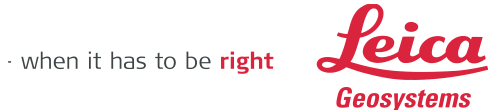

## Deploying TruView Global on Oracle VirtualBox

The deployment process for TruView Global includes downloading Oracle VirtualBox software and TruView Global VM image, VirtualBox installation, and configuring TruView Global VM image in VirtualBox.

1. Download Oracle VirtualBox 5.0.2 using this link: http://download.virtualbox.org/virtualbox/5.0.2/VirtualBox-5.0.2-102096-Win.exe

- 2. Double click the setup program to start installation
- 3. Click Next.

| 🐺 Oracle VM VirtualBox 5.0.2 Setup |                                                           | × |
|------------------------------------|-----------------------------------------------------------|---|
|                                    | Welcome to the Oracle VM<br>virtualBox 5.0.2 Setup Wizard |   |
| Version 5.0.2                      | Next > Cancel                                             |   |

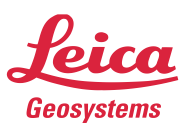

4. Accept default values and click Next.

| 记 Oracle VM VirtualBox 5.0.2 Setup                                                                                                    | × |
|----------------------------------------------------------------------------------------------------|---|
| Custom Setup                                                                                                    |   |
| Select the way you want features to be installed.                                                                                                    |   |
| Click on the icons in the tree below to change the way features will be installed.                                                                                                    |   |
| Image: WirtualBox Application       Oracle VM VirtualBox 5.0.2         Image: WirtualBox USB Support       Oracle VM VirtualBox 5.0.2         Image: WirtualBox Networking       Oracle VM VirtualBox 5.0.2 |   |
| VirtualBox Bridger<br>VirtualBox Host-C<br>VirtualBox Python 2.x Su<br>VirtualBox Python 2.x Su<br>VirtualBox Python 2.x Su                                                                                 |   |
|                                                                                                    |   |
| Location: C:\Program Files\Oracle\VirtualBox\ Browse                                                                                                    |   |
| Version 5.0.2 Disk Usage < Back Next > Cancel                                                                                                    |   |

5. Accept default values and click Next.

| 🔂 Oracle VM VirtualBox 5.0.2 Setup                         |  |  |
|------------------------------------------------------------|--|--|
| Custom Setup                                               |  |  |
| Select the way you want features to be installed.          |  |  |
|                                                            |  |  |
| Please choose from the options below:                      |  |  |
| Create a shortcut on the desktop                           |  |  |
| Create a shortcut in the Quick Launch Bar                  |  |  |
| Register file associations                                 |  |  |
|                                                            |  |  |
|                                                            |  |  |
|                                                            |  |  |
| $\searrow$                                                 |  |  |
| Version 5.0.2 < <u>B</u> ack <u>N</u> ext > <u>C</u> ancel |  |  |

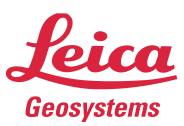

## 6. Click Yes.

| 🚰 Oracle VM VirtualBox 5.0.2 |                                                                                                    | × |
|------------------------------|----------------------------------------------------------------------------------------------------|---|
|                              | Warning:<br>Network Interfaces<br>Installing the Oracle VM VirtualBox 5.0.2 Networking feature<br>will reset your network connection and temporarily<br>disconnect you from the network.<br>Proceed with installation now? |   |
| Version 5.0.2                | <u>Y</u> es <u>N</u> o                                                                                                    |   |

7. Click Install.

| 🚰 Oracle VM VirtualBox 5.0.2 Setup                                                                                                    | × |
|----------------------------------------------------------------------------------------------------|---|
| Ready to Install                                                                                                    |   |
| The Setup Wizard is ready to begin the Custom installation.                                                                                              |   |
|                                                                                                    |   |
| Click Install to begin the installation. If you want to review or change any of your installation settings, click Back. Click Cancel to exit the wizard. |   |
|                                                                                                    |   |
|                                                                                                    |   |
|                                                                                                    |   |
|                                                                                                    |   |
|                                                                                                    |   |
|                                                                                                    |   |
| Version 5.0.2 < <u>Back</u> Install Cance                                                                                                    | 3 |

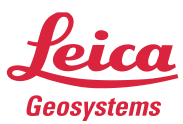

8. Check 'Always trust software from "Oracle Corporation" box. Click Install.

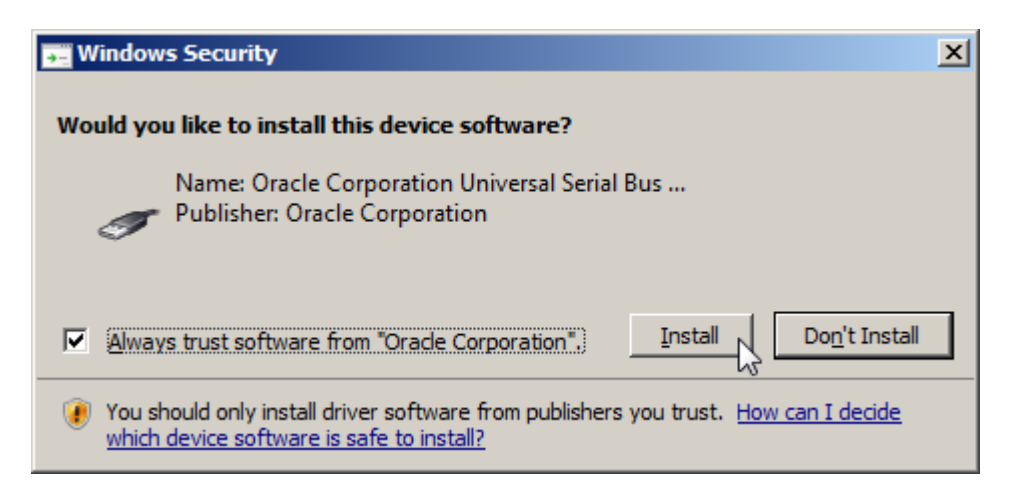

9. Check the box. Click Finish.

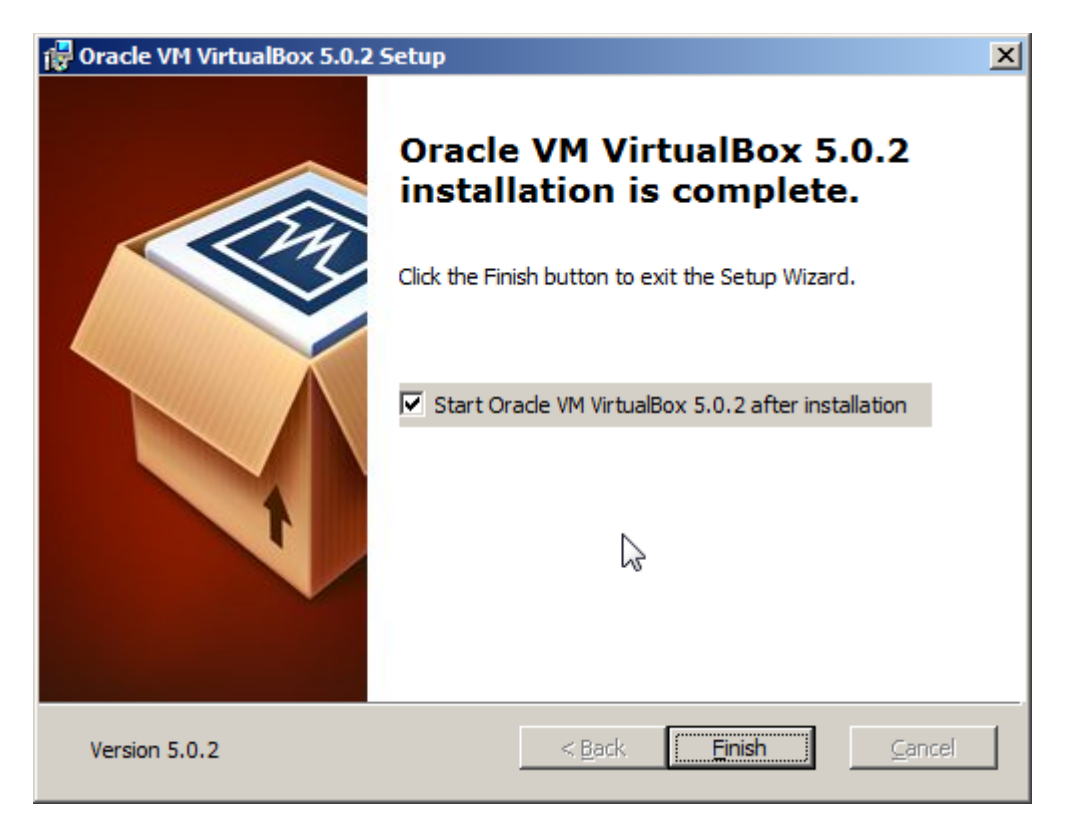

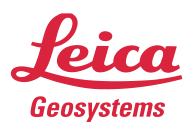

10. "Oracle VM VirtualBox Manager" window should come up. If the window is not visible, please contact Leica Geosystems support.

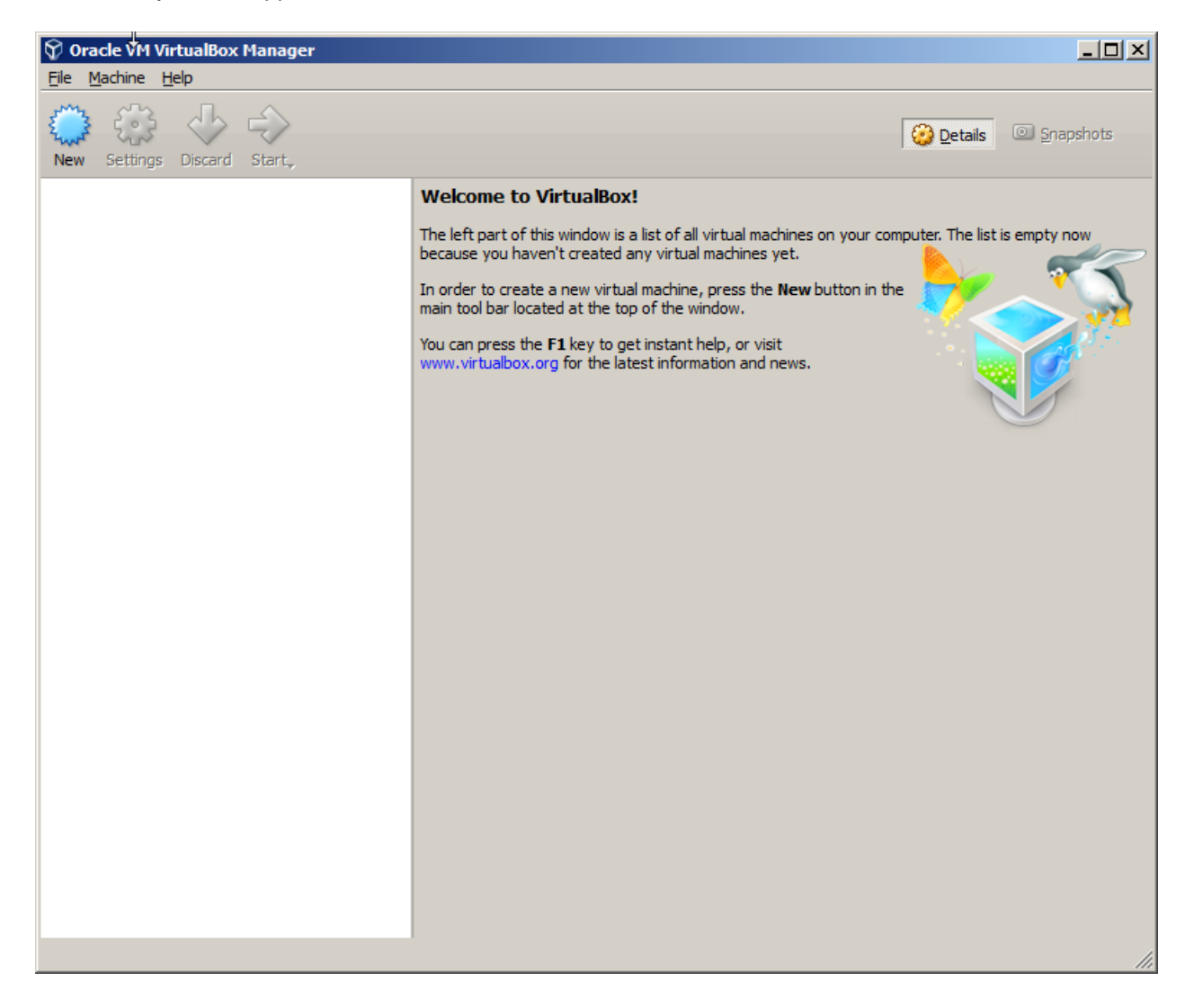

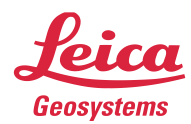

11. Download "TruView Global for VirtualBox" file from the following link. Unzip the file to C:\ folder. http://www.leica-geosystems.us/common/shared/downloads/inc/downloader.asp?id=25644

12. In VirtualBox software, select Machine -> Add from the menu bar. Navigate to "C:\TruView Global 1.0.1 VirtualBox" folder and choose "TruView Global 1.0.1 VirtualBox.vbox". Click Open.

| $\widehat{ abla}$ Select a virtual machine file                              | ×                      |
|------------------------------------------------------------------------------|------------------------|
| 🕞 🖓 🗸 Local Disk (C:) 🗸 TruView Global 1.0.1 VirtualBox 🛛 🗸 🌠 Search TruView | w Global 1.0.1 Vi 🗵    |
| Organize 🔻 New folder                                                        | III 🝷 🗍 🔞              |
| 🚺 PerfLogs 🔺 Name *                                                          | Date modified          |
| Program Files TruView Global 1.0.1 VirtualBox.vbox                           | 8/26/2015 12:47 PM     |
| ProgramData                                                                  |                        |
| Python27     K     SimpleViewer09(                                           |                        |
| 🔒 svn                                                                        |                        |
| July symbols                                                                 |                        |
| 🕌 temp                                                                       |                        |
| 🔊 testdata                                                                   |                        |
|                                                                              |                        |
| Truview Clobal                                                               |                        |
|                                                                              |                        |
|                                                                              |                        |
| File <u>n</u> ame: TruView Global 1.0.1 VirtualBox.vbox Virtual machi        | ne files (*.xml *.vb 🔻 |
| <u>O</u> pen                                                                 | ▼ Cancel               |

## 13. Click Settings.

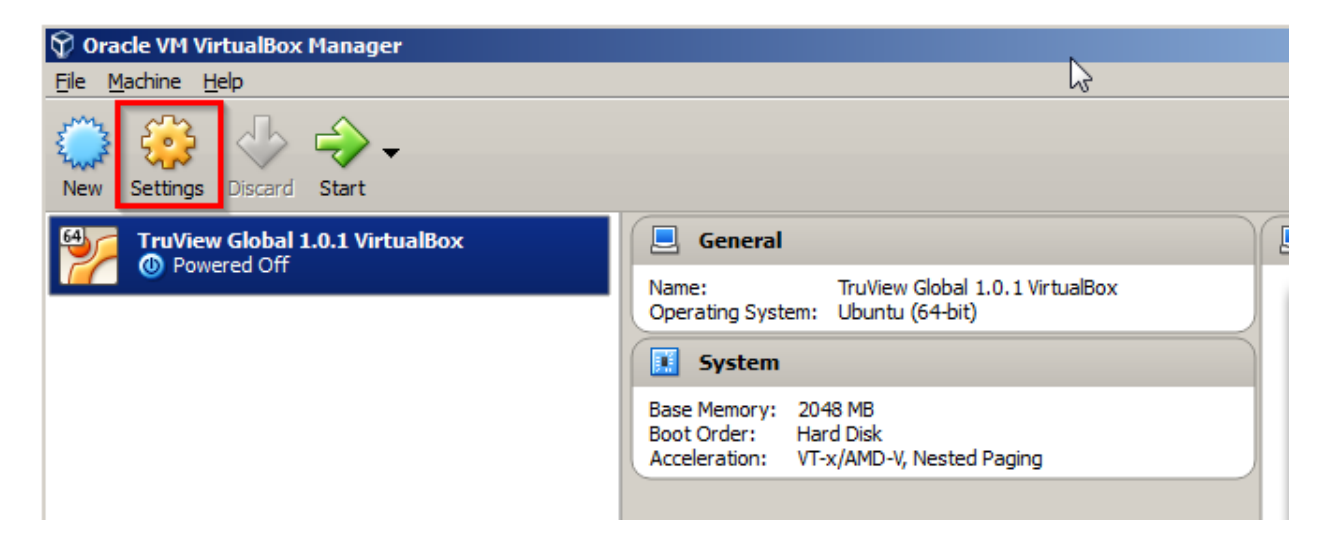

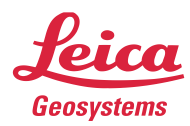

14. Select "Ubuntu (64-bit)" as shown below. Then, click OK.

| 🍪 Tru     | View Global 1.0. | 1 VirtualBox - Settings               |
|-----------|------------------|---------------------------------------|
|           | General          | General                               |
|           | System           | Basic Advanced Description Encryption |
|           | Display          | Name: TruView Global 1.0.1 VirtualBox |
| $\square$ | Storage          | Type: Linux                           |
|           | Audio            | Version: Ubuntu (64-bit)              |
| ₽         | Network          | ν <u>γ</u>                            |
|           | Serial Ports     |                                       |
| Ø         | USB              |                                       |
|           | Shared Folders   |                                       |
|           | User Interface   |                                       |
|           |                  |                                       |
|           |                  | OK Cancel <u>H</u> elp                |

15. Click Start to launch TruViewGlobal VM.

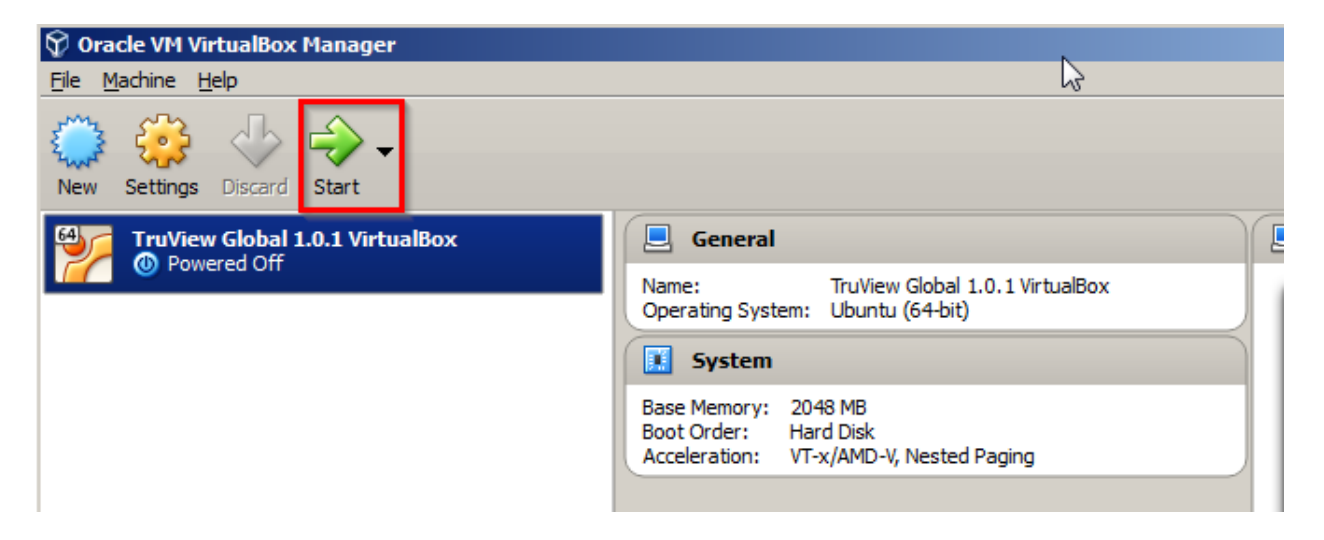

• when it has to be **right** 

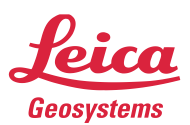

16. Hide the messages by clicking the X icons.

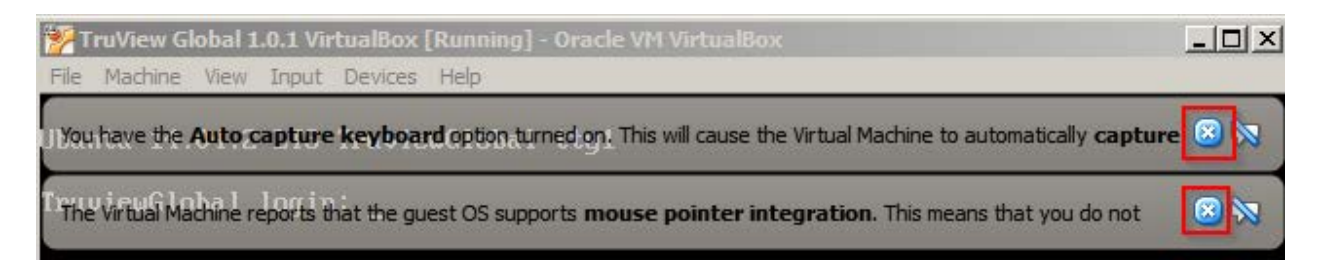

17. Follow Setting up License Server instructions in TruView Global Installation and Deployment guide to configure a license server (CLM server).